## TAHAPAN PEMBUATAN AKUN PENDAFTARAN

## 1. Membuat Akun Pendaftaran:

- Sebelum mendaftar, peserta seleksi wajib membuat akun pendaftaran terlebih dahulu. Pembuatan akun pendaftaran menggunakan email aktif dan selanjutnya membuat *password*;
- Satu Nomor Induk Kependudukan (NIK) hanya hanya dapat dipakai untuk membuat 1 (satu) akun pendaftaran;
- Mengisi form isian nama lengkap, tempat tanggal lahir, NIK, dan nama gadis ibu kandung, dan lain-lain seperti gambar di bawah ini:

| Email *                             |                                                                                                    |
|-------------------------------------|----------------------------------------------------------------------------------------------------|
| Email *                             | The second second                                                                                                    |
|                                     | Trues Jac Storman and an annual activity and a storm has Storman but active Decision and a benefit active active but active active but active but active but active but active but active active but active but active |
|                                     | the year personal enter.                                                                                                    |
|                                     |                                                                                                    |
| Password *                          |                                                                                                    |
| Create Password *                   | Provisional adulati kursi yang dipergunakan untuk lugar pandadharan, bukan lugar email, Pasawerd lashas diki sendiri dan waju bardari dan<br>projenaji 6 diga engke danatasa huruf denatasa kontentasi kodusnya.                                                                                                    |
|                                     | Phases of a microspectation of the standard standard sector is a standard standard                                                                                                    |
|                                     |                                                                                                    |
| I II among Processing of A          |                                                                                                    |
| Betwee your Beenwood *              |                                                                                                    |
|                                     |                                                                                                    |
| Data Bribadi (Bergapal Information) |                                                                                                    |
| Deta Product (Personal Information) |                                                                                                    |
| Asal Negara *                       | Indonesia. Republic of                                                                                                    |
| Country of origin *                 |                                                                                                    |
|                                     |                                                                                                    |
| Nomor Induk Kependudukan (NIK) *    |                                                                                                    |
| Notional Identification Number *    | Sessai dokater KTP/Kerte Keleerge                                                                                                    |
|                                     | an stanted or KDWRactus Robustage                                                                                                    |
| Nama Longkan *                      |                                                                                                    |
| Full Name *                         | A second second                                                                                                    |
|                                     | chance have a second second second second second second second second second second second second second second                                                                                                    |
|                                     | Name as membraned in your Abbienal Idenbity Cend (KTP/000Passport)                                                                                                    |
| Tempat Labir *                      |                                                                                                    |
| Place of Birth *                    | Servicial Garanti for addisir                                                                                                    |
|                                     |                                                                                                    |
|                                     | as salate in joint previous grooting in openie                                                                                                    |
| Tanggal Lahir *                     |                                                                                                    |
| Date of Birth *                     |                                                                                                    |
|                                     |                                                                                                    |
| Nama Gadis Ibu Kandung *            |                                                                                                    |
| Mother's maiden name *              | Namua ibu sestuan idantitikan (KTP)                                                                                                    |
|                                     | an sledisl is year fartu fisharge                                                                                                    |
| Jonis Kolamin *                     | Laki-laki (male) Perempuan (female)                                                                                                    |
| Gender *                            |                                                                                                    |
|                                     |                                                                                                    |
|                                     |                                                                                                    |

## 2. Melakukan aktivasi akun pendaftaran:

- Aktivasi akun menggunakan PIN yang akan dikirim melalui email ke alamat email peserta yang digunakan untuk mendaftar.
- Klik link notifikasi aktivasi akun yang dikirim melalui email, lalu masukan PIN untuk aktivasi.

3. Setelah melakukan aktivasi akun pendaftaran, silahkan login ke akun pendaftaran dengan memasukkan email, password, dan kode captcha.

| 🛞 UJIAN MASUK UGM 🛛 🖶 Web UGM DPP Asp                   | pirasi Publik Asrama Mahasiswa                                                                                                    |
|---------------------------------------------------------|----------------------------------------------------------------------------------------------------|
| Lupa Password? Basis Pengetahuan<br>Forgot Password FAQ | 2. Email yang dipergunakan untuk membuat akun merupakan email personal yang berstatus aktif karena semua komunikasi berkaitan dengan proses seleksi akan dilakukan melalui email tersebut. Make sure the email you are using to create your application account is active and valid, as all communication regarding every stage of the selection process will be sent through your email. |
| Login                                                   | <ol> <li>Satu alamat email hanya dapat dipergunakan untuk 1 (satu) kali pembuatan akun Peserta Seleksi Calon Mahasiswa Baru<br/>di Universitas Gadjah Mada.</li> <li>One email oddress can only be used to create one opplication account.</li> </ol>                                                                                                    |
| rini.astutea@gmail.com                                  | 4. Satu akun pendaftaran hanya dapat digunakan untuk mendaftar pada 1 (satu) intake pada 1 (satu) periode<br>pendaftaran yang sama. Saudara dapat menggunakan akun yang sama untuk mendaftar di intake yang berbeda,<br>tetapi pada periode pendaftaran yang berbeda.                                                                                                    |
| a,                                                      | One application account can only be used to apply at 1 (one) intake during 1 (one) period of application. You may use the<br>same account to apply for another intake in a different period of application.                                                                                                    |
| 9 3g                                                    | 5. Password adalah kunci yang dipergunakan untuk mengakses akun Peserta Seleksi Calon Mahasiswa Baru di Universitas<br>Gadjah Mada. Password terdiri dari (minimal) 6 digit angka dan/atau huruf dan/atau kombinasi keduanya.                                                                                                    |
| 9989                                                    | Password is the key to access your account. Password should consist of (minimum) 6 digits of or a combination of both letter or<br>number or combination of both                                                                                                    |
| Proses                                                  | 6. Alur pendaftaran adalah sebagai berikut:<br>The application flow chart is as follow:                                                                                                    |
|                                                         |                                                                                                    |

4. Apabila aktivasi dan login akun pendaftaran berhasil, maka tampilannya adalah sebagai berikut:

| 🚺 Ujian Masuk :: Universitas Gadja 🗙               | : 🛛 🙆 (3) WhatsApp 🛛 🗙 🗍 💿                          | Ujian Masuk :: Universitas Gadja 🗙 📔 Ujian          | Masuk :: Universitas Gadja 🗙 🛛 💽 Ujian Masuk :: Universitas Ga | dja 🗙 🕇 🚽 🗖 💌 |
|----------------------------------------------------|-----------------------------------------------------|-----------------------------------------------------|----------------------------------------------------------------|---------------|
| $\leftrightarrow$ $\rightarrow$ C $$ um.ugm.ac.id/ | pendaftaran/public/profil/biodata/view              |                                                     |                                                                | 아 🕸 ☆ 📵 :     |
| 🗧 Ujian Masuk :: Universita                        | as Gadjah Mada 🛛 🖷 🛛 Web UGM 🛛 🛛                    | PP Aspirasi Publik Asrama Mahasi                    | swa                                                            | Rini Astuti   |
| 🕒 Biodata                                          | 🕑 Biodata                                           |                                                     |                                                                | œ             |
| 👫 Halaman Depan                                    |                                                     |                                                     |                                                                |               |
| ර් Logout                                          | PERHATIAN / ATTENTION                               | handinhane cilahkan melakukan aktivasi u            | ntuk memnerlancar keviatan nendaftaran                         |               |
|                                                    | You have not activated your cellphone number        | er, please activate it to expedite registration a   | tivities.                                                      |               |
| UM SIMASTER UGM                                    | Saudara belum <b>unggah foto</b> , silahkan men     | gunggah foto untuk memperlancar kegiatar            | i pendaftaran.                                                 |               |
|                                                    | You have not <b>uploaded a photo</b> , please uploa | d a photo to expedite registration activities.      |                                                                |               |
|                                                    | -                                                   |                                                     |                                                                |               |
|                                                    |                                                     | Data Pribadi Data Kontak Personal Data Contact Data | Ganti Password<br>Chanee Password                              |               |
|                                                    |                                                     |                                                     |                                                                |               |
|                                                    |                                                     | Nomor Induk Kependudukan (NIK)                      | 3471017010650003                                               |               |
|                                                    |                                                     | National Identification Number                      |                                                                |               |
|                                                    |                                                     | Nama Lengkap                                        | Rini Astuti                                                    |               |
|                                                    |                                                     | Full Name                                           |                                                                |               |
|                                                    |                                                     | Tempat, Tanggal Lahir                               | Yogyakarta, 30 Oktober 1965                                    |               |
|                                                    |                                                     | Place, Date of Birth                                |                                                                |               |
|                                                    | Ubah / Edit                                         | Nama Gadis Ibu Kandung                              | Jumirah Activate                                               | Windows       |
|                                                    | Domi monthindari                                    | Mother's Maiden Name                                |                                                                |               |
|                                                    |                                                     |                                                     |                                                                | 3:36 PM       |

## TAHAPAN PENDAFTARAN

 Login ke alamat website pendaftaran <u>https://um.ugm.ac.id/pendaftaran/</u> dengan memasukkan alamat email yang telah diaktivasi, password (bukan PIN), dan captcha yang tertera. Kemudian klik tombol **Proses**. Password adalah kunci yang dipergunakan untuk login pendaftaran, diisi sesuai yang diisikan saat registrasi/pembuatan akun.

| Login |       |
|-------|-------|
|       |       |
| Q.    |       |
|       | 23/23 |
|       | 4203  |
| Pros  | es    |

 Setelah login berhasil, calon pendaftar akan diarahkan ke halaman biodata yang berisikan informasi data pribadi, data kontak dan fitur untuk mengubah password. Calon pendaftar diwajibkan untuk mengunggah foto sebelum dapat melanjutkan pada proses pendaftaran. Klik tombol Ubah/Edit.

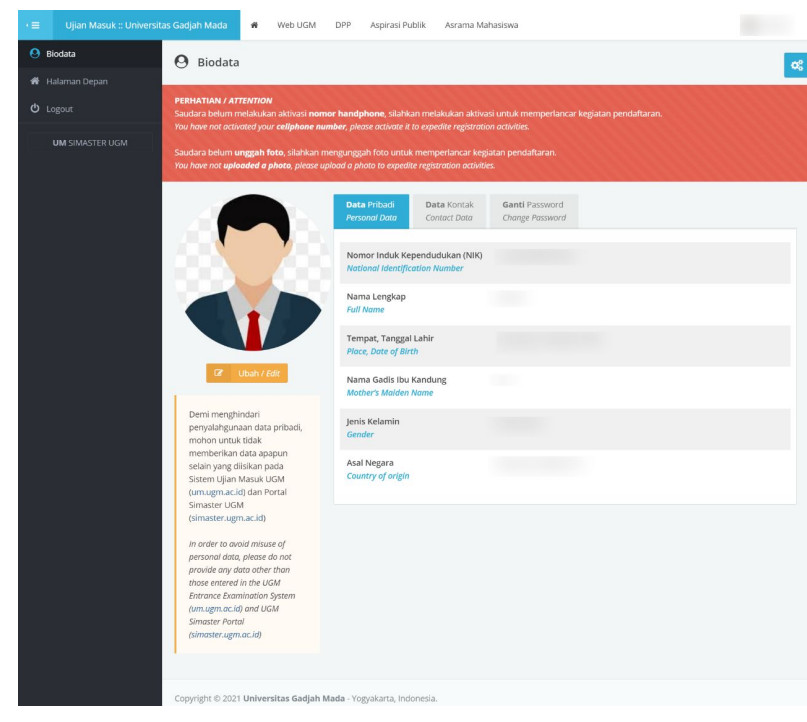

3. Pilih foto dengan cara klik tombol Browse, kemudian klik tombol Ubah Data.

| Ubah Foto                                                                  |        |
|----------------------------------------------------------------------------|--------|
| Choose file                                                                | Browse |
| Format file *.jpg/*.jpeg/*.png dan ukuran maksimal 200 KB                  |        |
| The file format is * .jpg / *. jpeg / *.png and the maximum size is 200 KB |        |
|                                                                            |        |
| Ubah Data / Edit Data                                                      |        |
|                                                                            |        |
|                                                                            |        |

- 4. Selain mengunggah foto, calon pendaftar disarankan untuk melakukan aktivasi nomor handphone pada tab Data Kontak. Isikan dengan nomor handphone yang aktif, kemudian klik tombol untuk mengirimkan kode unik melalui SMS. Apabila telah menerima SMS, masukkan kode aktivasi.
- 5. Selanjutnya klik menu halaman depan, maka muncul laman berikut.

|                 | ersitas Gadjah Mada 🖷 Web UGM DPP Aspirasi Publik Asrama Mahasiswa |                                                                                                    |
|-----------------|--------------------------------------------------------------------|----------------------------------------------------------------------------------------------------|
| \rm Biodata     | > Halaman Depan                                                    | <b>a</b>                                                                                                    |
| 希 Halaman Depan |                                                                    |                                                                                                    |
|                 | Riwayat Pendaftaran                                                | Daftar Sekarang                                                                                                    |
| UM SIMASTER UGM | Per halaman 25 🗸 Cari                                              | Program Sarjana dan Sarjana Terapan UGM<br>TA 2021/2022                                                               |
|                 | No Jalur Seleksi ¢ Keterangan ¢ Status ¢                           | IUP Gelombang I Faculty of Medicine,<br>Public Health, and Nursing 2021                                               |
|                 | Data tidak ditemukan Menampilkan 0 s.d 0 dari total 0              | (Periode Pendattaran : Senin, 11 Januari 2021<br>s.d Senin, 8 Februari 2021 )                                         |
|                 |                                                                    | IUP Intake I Faculty of Pharmacy 2021<br>(Periode Pendaftaran : Senin, 11 Januari 2021<br>s.d Senin, 8 Februari 2021) |
|                 |                                                                    | IUP Intake I Faculty of Biology 2021<br>(Periode Pendaftaran : Senin, 11 Januari 2021<br>s.d Senin, 8 Februari 2021)  |
|                 |                                                                    |                                                                                                    |

- 6. Untuk memilih jalur pendaftaran, klik menu **"Daftar Sekarang"** pada sebelah kanan layar. Akan muncul beberapa jalur seleksi yang sedang aktif untuk dipilih. Klik pada salah satu jalur seleksi.
- Ketika memilih salah satu jalur seleksi, detail jalur seleksi tersebut akan muncul. Klik tombol Daftar untuk memulai pendaftaran pada jalur seleksi yang dipilih. Calon pendaftar hanya boleh memilih satu jalur seleksi pada satu gelombang/intake pendaftaran.

|            |                                                                                                    | Gədjəh Mada 🗰 Web UGM DPP Aspirasi Publik Asrama                      | Mahasiswa                       |  |  |  |  |
|------------|----------------------------------------------------------------------------------------------------|-----------------------------------------------------------------------|---------------------------------|--|--|--|--|
| 0 =        |                                                                                                    | > Detail Jalur Seleksi                                                | œ                               |  |  |  |  |
| <b>#</b> H |                                                                                                    |                                                                       |                                 |  |  |  |  |
| ტ ს        |                                                                                                    | Detail Jalur Seleksi                                                  |                                 |  |  |  |  |
|            |                                                                                                    | IUP Intake I Faculty of Mathematics and Natural Sciences 2021         |                                 |  |  |  |  |
|            | Destring         Jiller stehts in menggradana konteknad midl XMC fan Ar AFT rest halt its Tarba jiller graden graden and h<br>(All-Jiller) in the interpretant hapdat binks in the 2 Jack Julius JMSAMARK Cyronaen Referenterin<br>Tarban 201, 2026 das 2019 uruli menglutu sietide orgen memili sampal dengen 2 bisag regram studi Itmu<br>Kamputer, Kristenia das Instrumentasi, alas XM-iai. |                                                                       |                                 |  |  |  |  |
|            |                                                                                                    | Periode Pendaftaran Senin, 11 Januari 2021 s.d Senin, 8 Februari 2021 |                                 |  |  |  |  |
|            | Tembil S cute                                                                                                    |                                                                       |                                 |  |  |  |  |
|            |                                                                                                    | Riwayat Pendaftaran                                                   |                                 |  |  |  |  |
|            |                                                                                                    |                                                                       | Per halaman 25 👻 Cari           |  |  |  |  |
|            |                                                                                                    | No jalur Seleksi 0 K                                                  | eterangan 0 Is Aktif 0 Status 0 |  |  |  |  |
|            |                                                                                                    | Data tidak ditemukan                                                  |                                 |  |  |  |  |
|            | Menampilian 0 s.d 0 dari total 0 < >                                                                                                    |                                                                       |                                 |  |  |  |  |
|            |                                                                                                    |                                                                       |                                 |  |  |  |  |
|            |                                                                                                    | Copyright © 2021 Universitas Gadjah Mada - Yogyakarta, Indonesia.     |                                 |  |  |  |  |

8. Setelah memilih jalur seleksi, pada halaman depan akan muncul riwayat pendaftaran. Klik tombol **Timeline** pada bagian kiri. Kemudian calon pendaftar akan diarahkan pada laman timeline pendaftaran yang berisi setiap tahapan yang harus diselesaikan oleh pendaftar.

|      |         | Per ha                                                           | laman 25 🗸 Cari                                        |         |
|------|---------|------------------------------------------------------------------|--------------------------------------------------------|---------|
|      | No      | Jalur Seleksi 🔶                                                  | Keterangan 🗢                                           | Status  |
|      | 1       | IUP Intake I Faculty of Mathematics and<br>Natural Sciences 2021 | <b>Pendaftaran :</b> Senin, 11<br>Januari 2021   13:46 | • Aktif |
| Mena | ampilka | ın 1 s.d 1 dari total 1                                          | <                                                      | 1 >     |

9. Setelah memilih jalur, tahap selanjutnya adalah tahapan pengisian data.

| Siapkan dokumen   | yang sesuai untuk pengisian form ini. Isikan sesuai dengan keadaan yang sebenarnya.           |  |
|-------------------|-----------------------------------------------------------------------------------------------|--|
| Prepare documents | s as requested to fill in this form. Make sure you fill in the form with the correct answers. |  |
| Jadwal : 11 Janua | rri 2021 15:00 s.d 8 Februari 2021 23:55                                                      |  |
|                   |                                                                                               |  |

10. Pada tahapan pengisian data, isikan seluruh data yang diperlukan pada proses pendaftaran. Pastikan semua yang bertanda bintang (\*) diisi. Isikan semua data dengan data yang sesuai dan benar. Klik tombol Simpan untuk menyimpan data.

|            | Ujian Masuk :: Universitas      | Gadjah Mada 🛛 🗌 Web UGM                       | DPP Aspirasi Publik Asrama Mahasiswa                                                                                                    |  |  |  |  |
|------------|---------------------------------|-----------------------------------------------|----------------------------------------------------------------------------------------------------|--|--|--|--|
| 0          | liodata                         | > Form Pengisian                              | oc i                                                                                                    |  |  |  |  |
| <b>*</b> + | lalaman Depan                   |                                               |                                                                                                    |  |  |  |  |
| ψı         | ogout                           | 🗲 Kembali                                     |                                                                                                    |  |  |  |  |
|            | Identitas (identity)            |                                               |                                                                                                    |  |  |  |  |
|            |                                 | Kewarganegaraan *<br>Nationality              | VWNI VNA TIDAKADA DATA                                                                                                    |  |  |  |  |
|            |                                 | Negara Asal *<br>Country of origin            | -Plih-                                                                                                    |  |  |  |  |
|            | Nomor kartu identitas berfoto * |                                               | Nomor kartu identitas berfoto<br>diisi nomor identitas sesuai pilihan jenis identitas berfoto yang dipilih, contoh: NIK (jika memilih KTP), nomor SIM (jika memilih<br>SIM), nomor passport (jika memilih passport) |  |  |  |  |
|            |                                 | Tanggal mulai berlaku identitas<br>berfoto *  | Tanggal mulai berlaku identitas berfoto                                                                                                    |  |  |  |  |
|            |                                 |                                               | 🕒 Simpan                                                                                                    |  |  |  |  |
|            |                                 | Copyright © 2021 <b>Universitas Gadjah Ma</b> | da - Yogyakarta, Indonesia.                                                                                                    |  |  |  |  |

11. Apabila seluruh data telah lengkap diisi, tahap selanjutnya adalah tahapan pemilihan program studi.

| Pemilihan Program Studi (Major Preferences)                                            |
|----------------------------------------------------------------------------------------|
| Pastikan Saudara telah mencermati ketentuan pemilihan program studi.                   |
| Please make sure that you have already check the conditions to choose a study program. |
| Jadwal : 11 Januari 2021 15:00 s.d 8 Februari 2021 23:55                               |
|                                                                                        |
| ∰ Perubahan terakhir dilakukan pada <i>Selasa, 12 Januari 2021 15:42</i>               |

12. Peserta dapat memilih pilihan program studi sesuai dengan kuota pilihan pada jalur seleksi yang dipilih. Klik tombol **Edit**, untuk memilih program studi.

| •= | Ujian Masuk :: Universitas Gadjah Mada | 🗌 Web UGM DPP Aspirasi Publik                        | Asrama Mahasiswa |               |                   |    |
|----|----------------------------------------|------------------------------------------------------|------------------|---------------|-------------------|----|
| 0  | Biodata Pilihan Pr                     | ogram Studi                                          |                  |               |                   | 02 |
| ñ  | Halaman Depan                          |                                                      |                  |               |                   |    |
| ტ  | Logout                                 |                                                      | Fakultas         | Program Studi | Blaya Pendaftaran |    |
| -  |                                        | lit Program Studi Pilihan 1 *                        | Tidak memilih.   |               |                   |    |
|    | e e                                    | iit Program Studi Pilihan 2                          | Tidak memilih.   |               |                   |    |
|    |                                        |                                                      |                  |               |                   |    |
|    | 🔶 Ken                                  | bali                                                 |                  |               |                   |    |
|    |                                        |                                                      |                  |               |                   |    |
|    |                                        |                                                      |                  |               |                   |    |
|    |                                        |                                                      |                  |               |                   |    |
|    |                                        |                                                      |                  |               |                   |    |
|    |                                        |                                                      |                  |               |                   |    |
|    | Copyright © 2                          | 021 Universitas Gadjah Mada - Yogyakarta, Indonesia. |                  |               |                   |    |

13. Pilih salah satu program studi dengan memberikan tanda pada radio button. Kemudian klik tombol **Simpan**.

| **) Perhatian! Biaya pendaftaran berlaku untuk memilih 1 program studi |                  |              |                      |    |
|------------------------------------------------------------------------|------------------|--------------|----------------------|----|
|                                                                        | Program Studi    | Pilihan 1 *) | Biaya Pendaftaran ** | ") |
| MIPA                                                                   |                  |              |                      |    |
| 51 KIMIA                                                               |                  | ۲            | Rp. 1.500.000,00     |    |
| 51 ELEKTRONIKA D/                                                      | AN INSTRUMENTASI | 0            | Rp. 1.500.000,00     |    |

14. Tahapan selanjutnya adalah mengunggah dokumen syarat pendaftaran.

| <b>Y</b> | Upload Dokumen (Documents Upload)                                               |
|----------|---------------------------------------------------------------------------------|
|          | Siapkan dokumen yang sesuai untuk pengisian bagian ini. Isikan sesuai petunjuk. |
|          | Prepare documents as requested to fill in this part.                            |
|          | Jadwal : 11 Januari 2021 15:00 s.d 8 Februari 2021 23:55                        |
|          |                                                                                 |
|          | 🛗 Perubahan terakhir dilakukan pada <i>Selasa, 12 Januari 2021 15:45</i>        |

15. Pada tahapan mengunggah dokumen, pastikan semua dokumen yang bersifat wajib harus diunggah. Klik tombol **Edit**, untuk memulai unggah dokumen.

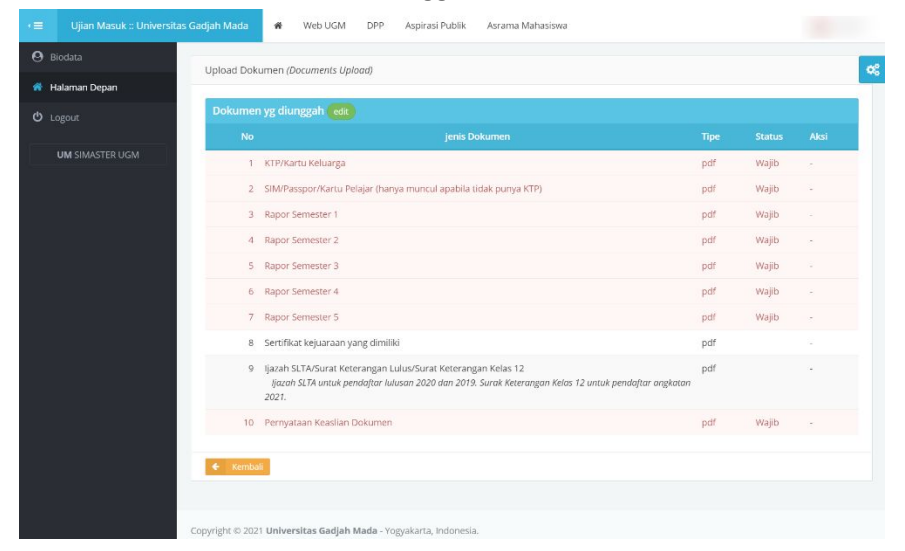

16. Pilih jenis dokumen terlebih dulu, kemudian pilih dokumen dengan cara klik tombol **Browse**, kemudian klik tombol **Upload**. Apabila ingin mengganti dokumen yang sudah pernah diunggah, klik tombol **Hapus** kemudian unggah ulang dokumen.

|            |                  | s Gadjah Mada 🛛 🖷 🛝                                                                                                    | Veb UGM                                                                                                    | DPP                                                                                                    | Aspirasi Publik                                                                                                    | Asrama Maha                                                  | asiswa                                                    |                 |                      |           |     |
|------------|------------------|----------------------------------------------------------------------------------------------------|----------------------------------------------------------------------------------------------------|----------------------------------------------------------------------------------------------------|----------------------------------------------------------------------------------------------------|--------------------------------------------------------------|-----------------------------------------------------------|-----------------|----------------------|-----------|-----|
| <b>*</b> 1 | Halaman Depan    |                                                                                                    |                                                                                                    |                                                                                                    |                                                                                                    |                                                              |                                                           |                 |                      |           |     |
|            | .ogout           | 🗲 Kembali                                                                                                    |                                                                                                    |                                                                                                    |                                                                                                    |                                                              |                                                           |                 |                      |           | ¢\$ |
|            | UM SIMASTER LIGM | Dokumen yg diunggah                                                                                                    |                                                                                                    |                                                                                                    |                                                                                                    |                                                              |                                                           |                 |                      |           |     |
|            |                  | Dokumen h                                                                                                    | <b>ASI</b><br>Jarus sesuai k                                                                                                    | ketentuan                                                                                                | syarat pendaftara                                                                                                    | an dengan <b>ukura</b>                                       | an setiap file maksim                                     | nal 2 Mb.       |                      |           |     |
|            |                  | Jenis Dokumen *                                                                                                    | Pilih                                                                                                    |                                                                                                    |                                                                                                    |                                                              | Ţ                                                         |                 |                      |           |     |
|            |                  | File *<br>Petunjuk:<br>1. Setiap jenis doku<br>2. Gunakan aplikasi<br>me <i>resize</i> ukuran<br>3. Untuk mengganti<br>4. Kelengkapan doki | Choose I<br>Format file<br>2 Mb<br>U<br>u<br>u | file<br>*.pdf dan u<br>pload<br>erdiri dari s<br>rrsedia di in<br>ngubah gar<br>ng sudah g<br>ftaran dap | Browse<br>ukuran maksimal<br>satu <i>file</i> .<br>nternet untuk me<br>mbar menjadi PD<br>pernah diunggah,<br>at diunduh melali | mbantu Saudara<br>-<br>hapus terlebih c<br>ui laman http://u | i menggabungkan beb<br>Jahulu dokumen terse<br>mugm.ac.id | terapa file PDI | -,<br>ara klik tombo | i 💼 hapus | k   |
|            |                  | Pengelolaan Dokumen                                                                                                    |                                                                                                    |                                                                                                    |                                                                                                    |                                                              |                                                           |                 |                      |           |     |
|            |                  | No jenis Doku<br>Dokumen tidak ditemu                                                                                                    | umen<br>kan.                                                                                                    |                                                                                                    |                                                                                                    |                                                              |                                                           | Тіре            | Status               | Aksi      |     |
|            |                  |                                                                                                    |                                                                                                    |                                                                                                    |                                                                                                    |                                                              |                                                           |                 |                      |           |     |
|            |                  | Copyright © 2021 Universit                                                                                                    | as Gadjah M                                                                                                    | lada - Yog                                                                                               | yakarta, Indonesi                                                                                                    | э.                                                           |                                                           |                 |                      |           |     |

17. Tahapan selanjutnya adalah penguncian data pendaftaran.

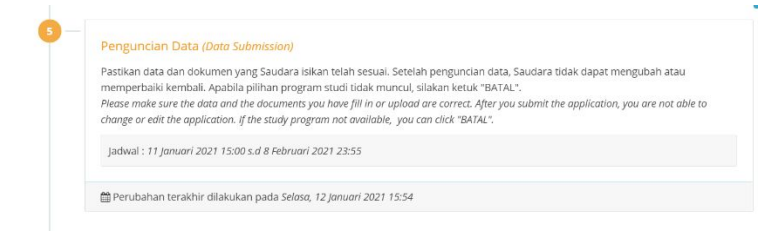

18. Sebelum mengunci data pendaftaran, pendaftar harus memeriksa kembali seluruh data dan dokumen yang diisikan. Apabila masih ada data atau dokumen yang perlu diubah klik tombol Edit. Apabila semua data telah lengkap dan benar, beri centang pada bagian pernyataan dan klik tombol Kunci Data.

| Pernyataan                         |                                                                                                    |
|------------------------------------|----------------------------------------------------------------------------------------------------|
| Ya, saya setuju bahw<br>kenyataan. | a seluruh data yang saya isikan dan/atau unggah adalah benar, sah, legal dan/atau sesuai dengan keadaan dan/atau |
| 🗲 Kembali Kunci Da                 | ta 🔋 🖞 Batal                                                                                                    |

19. Tahap selanjutnya adalah membayar biaya pendaftaran.

| 2x24 jam dari waktu penguncian data atau waktu terakhir pembayaran.          |
|------------------------------------------------------------------------------|
| nours from the time of application submission or on the last day of payment. |
|                                                                              |
| d 9 Februari 2021 23:55                                                      |
|                                                                              |
|                                                                              |

20. Pembayaran dapat dilakukan melalui bank mitra dengan kode bayar dan batas waktu pembayaran sesuai yang tertera pada tampilan informasi masing-masing pendaftar.

| So     So       So     So       So                                                                                                    |            | Mada 🗰 Web UGM DPP Appinal Publik Annama Mahasiana                                                                                                    |
|----------------------------------------------------------------------------------------------------|------------|----------------------------------------------------------------------------------------------------|
| nd ruge<br>or<br>or<br>or<br>or<br>or<br>or<br>or<br>or<br>or<br>or                                                                                                    | De         | a Persbayacan                                                                                                    |
| <text></text>                                                                                                    | n Depan    | nor tilling                                                                                                    |
| <text><text><text><text><text><text></text></text></text></text></text></text>                                                                                                    |            | 74                                                                                                    |
| <text></text>                                                                                                    | ASTER USM  | er Selekal Program Sarjana dan Sarjana Terapan UGM TA 2021/2022 - JUP Intake I Faculty of Mathematics and Natural Sciences 2021                                                                                                    |
|                                                                                                    | D          | ya Pendaharan Rp. 1.500.000,00                                                                                                    |
|                                                                                                    | Did<br>Pro | es Wohn Setbelven 14 januari 2021 pultul 23:59:59 W0<br>Illoyaran                                                                                                    |
| Image: Section 1           Image: Section 1           Image: Se                                                                                                    | 512        | tos Penthayanan                                                                                                    |
| Ideal Weight III and Handle III and Handle III and Handle III and Handle III and Handle III and Handle III and Handle III and Handle III and Handle III and Handle III and Handle III and Handle III and Handle III and Handle III and Handle III and Handle III and Handle III and Handle IIII and Handle IIII and Handle IIII and Handle IIII and Handle IIII and Handle IIII and Handle IIII and Handle IIII and Handle IIII and Handle IIII and Handle IIII and Handle IIII and Handle IIIII and Handle IIIII and Handle IIIII and Handle IIIII and Handle IIIII and Handle IIIIIIIIIIIIIIIIIIIIIIIIIIIIIIIIIIII                                                                                                    |            | MOMAN     Mono bis not all scale per bayes in methods for makes having blob T (an signt perbayese distance,<br>web datam with tradigine strate perbayers basiles bisministration, that takata is driven perbayers make and the<br>mengedages with dragen justicity. (2004) ISBNID PARAMANA BISMID200015842 dan mengetakes their basile baye.                                                                                                    |
| Inglief Herdplace<br>Herdplace<br>Her | 54         | tas Peetbayaran. Delum bayar                                                                                                    |
| Internet internet interne                                                                                                    | N<br>N     |                                                                                                    |
| Bit Monto Series         Bit Monto Series         Bit Monto Series           Year         Monto Series         Bit Monto Series           Processor Monto Series         Bit Monto Series         Bit Monto Series           Processor Monto Series         Bit Monto Series         Bit Monto Series           Processor Monto Series         Bit Monto Series         Bit Monto Series           Processor Monto Series         Bit Monto Series         Bit Monto Series           Processor Monto Series         Bit Monto Series         Bit Monto Series           Processor Monto Series         Bit Monto Series         Bit Monto Series           Processor Monto Series         Bit Monto Series         Bit Monto Series           Processor Monto Series         Bit Monto Series         Bit Monto Series           Processor Monto Series         Bit Monto Series         Bit Monto Series           Processor Monto Series         Bit Monto Series         Bit Monto Series           Processor Monto Series         Bit Monto Series         Bit Monto Series           Processor Monto Series         Bit Monto Series         Bit Monto Series           Processor Monto Series         Bit Monto Series         Bit Monto Series           Processor Monto Series         Bit Monto Series         Bit Monto Series           Processor Monto Ser                                                                                                    | Per se     | ngula Pendagaran BNI Writed Accessel (NI)                                                                                                    |
| tow Ard Architecture more careful and architecture and architecture architecture architectu                                                                                                    |            | ATH Bersame Bank Lain 040                                                                                                    |
|                                                                                                    | Pe         | Names and experiments of the second second s |

- 21. Setelah berhasil melakukan pembayaran pendaftaran, pendaftar akan mendapatkan nomor peserta dan dapat mencetak bukti peserta.
- 22. Pendaftar Program Internasional **wajib** login ke akun pendaftarannya pada **H-3** dari hari pelaksanaaan tes Tahap I untuk mencetak Kartu Peserta Tes.

\_\_\_\_\_